# News and Views: MIKE URBAN Release 2016

Thomas Telegdy tht@dhigroup.com

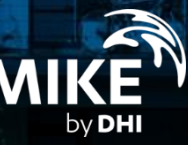

#### **MIKE URBAN**

The Fully Integrated, GIS-Based Package for Modelling Urban Drainage, Collection and Distribution Water Systems.

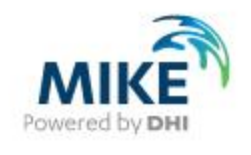

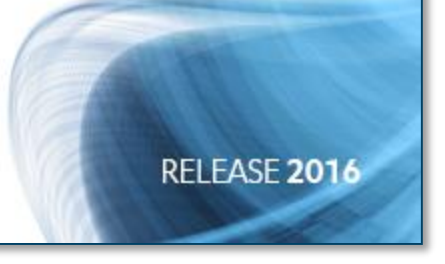

# 01.

# **Dezentrale Regenwasserbewirtschaftung**

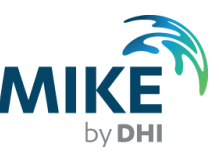

### **Typische Bauformen**

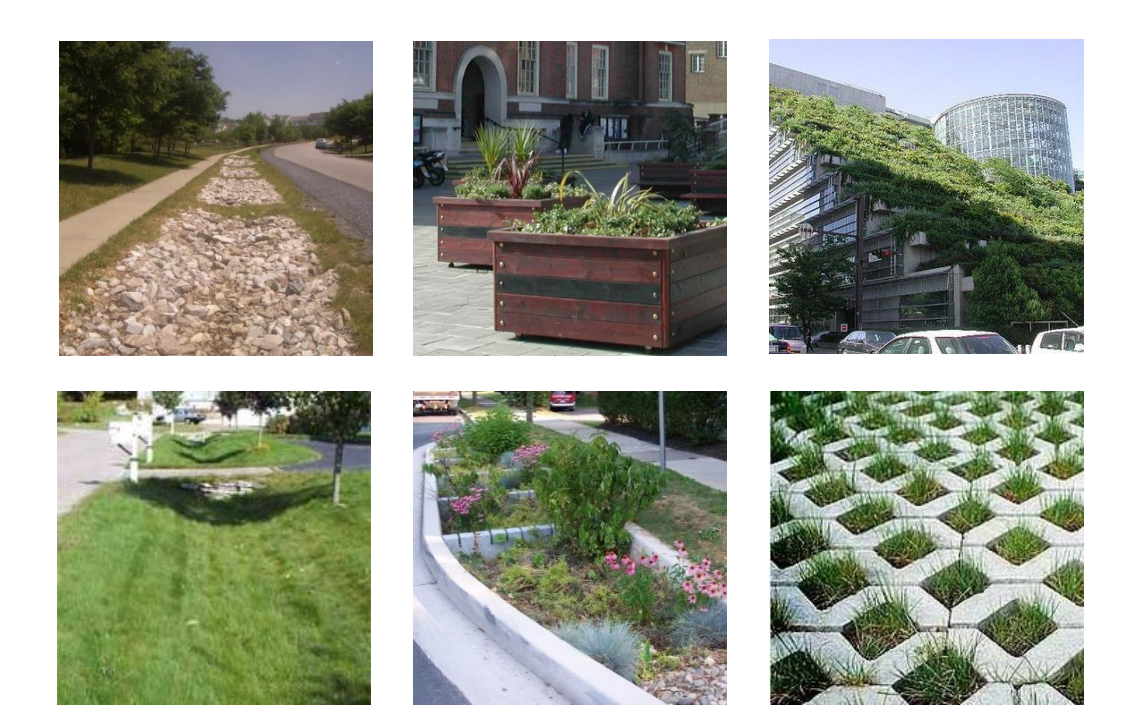

- Rasengittersteine
- Gründächer
- Grüninseln
- Zisternen
- Rigolen
- Mulden

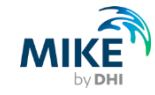

# Zwei Zugänge: Überblick oder detaillierte Modellierung

- Überblick auf Einzugsgebietsebene: Welche Auswikungen haben die verschiedene Methoden auf den Oberflächenabfluss?
- Detaillierte Modellierung im Kanalnetz: Wie funktionieren Bauwerke im Detail, auch im Wechselspiel mit Kanalnetz? Neues Netzelement Sickerschacht

Im Sickerschacht kann zusätzlich Veränderung der Wasserqualität modelliert warden.

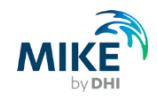

# 02.

# **Remote Simulation**

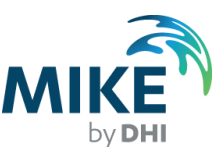

### Remote Simulation – Konzept

• Hardware wird von einer Gruppe von Modellierern genutzt

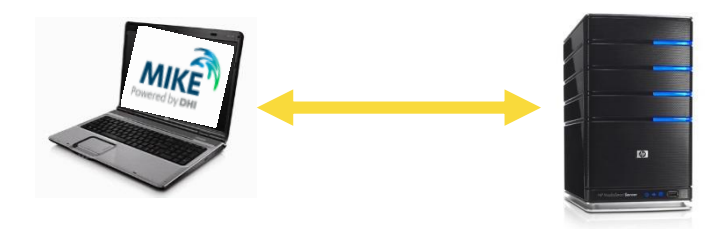

- Simulationen laufen auf den schnellsten Computern im Haus
- Simulationen laufen auf freien Computern von Kollegen

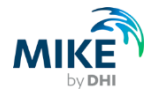

### **Remote Simulation – Ablauf**

- Modell fertig zum Start
  - Simulation Console starten
  - Zielcomputer auswählen
  - Simulation starten
- Simulation wird auf dem Zielcomputer gestartet
- Ergebnisdateien können zurückkopiert werden

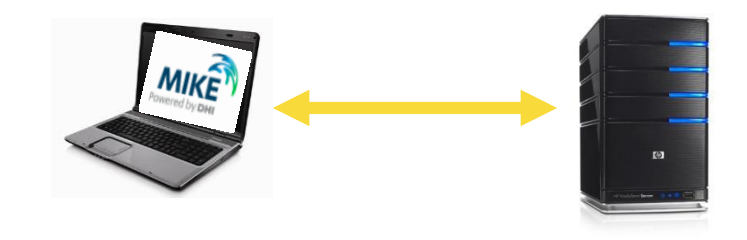

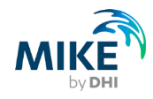

#### Installation

#### **Remote Simulation Server**

# Remote Simulation Console mit MIKE URBAN installiert

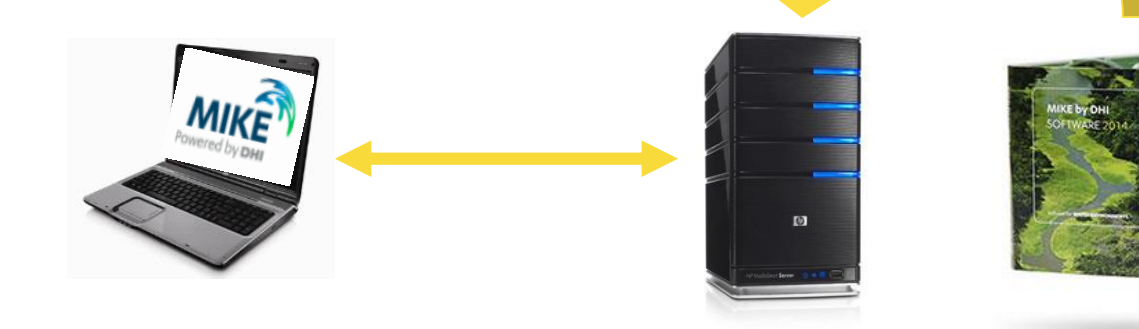

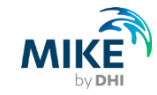

# Konfiguration Arbeitsplatz

- 1. Remote Simulation Console starten
- 2. File > Options > Register "General"
- 3. Projektverzeichnis, z.B. "e:\Dokumente\Remote\"
- 4. Connection retry timeout: Vorgabe ist 60 Sekunden

| Options                                              | ×              |
|------------------------------------------------------|----------------|
| General Servers                                      | 1              |
| Default project folder:<br>Connection retry timeout: | 60 Seconds     |
|                                                      | OK Cancel Help |

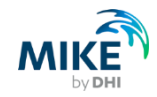

# Konfiguration Arbeitsplatz – Setup server connection

- 1. File > Options > Register "Servers"
- 2. <Setup>
- 3. <Add>
- 4. Add Server Connection
  - Name: beliebig
  - Address: des Servers
  - Port: des Servers

| Address:   | testrt01.dhi.dk |              |
|------------|-----------------|--------------|
| Port:      | 5007            |              |
| Anonymou   | us connection   | Release 2016 |
| User acco  | unt connection  |              |
| User name; | Anonymous       | Password:    |

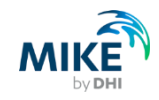

# Konfiguration Arbeitsplatz – Test server connection

- Features = vom Server unterstützte Berechnungen:
- MOUSE
- MIKE21 FM GPU
- etc

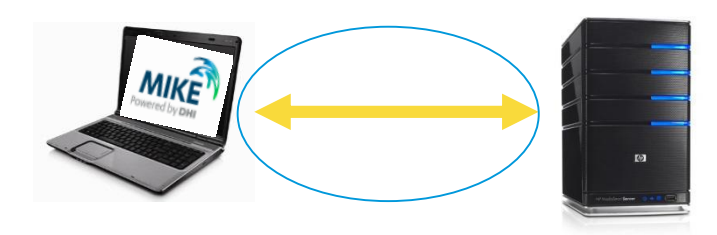

| Test Server Connection                   |                                                                               | ×         |
|------------------------------------------|-------------------------------------------------------------------------------|-----------|
| Connecting to the server 'my server' was | succesfull.                                                                   | *         |
| ٠                                        |                                                                               |           |
|                                          | Supported features:                                                           |           |
|                                          | MIKE 1D<br>MOUSE<br>MZ<br>MZGPU<br>MZGPUSP<br>MZMPI<br>MZMPIGPU<br>MZMPIGPUSP |           |
|                                          | C                                                                             | lose Help |

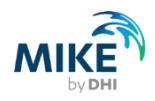

## Vorteile

- vorhandene Rechenleistung nutzen
- Simulationen in Warteschlange stellen und auf nächste Aufgabe konzentrieren
- eigenen Computer abschalten
- Release 2016
  - Benutzeranmeldung

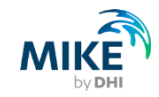

# Live Demonstration

| 🗟 Remote Sim      | 📸 Remote Simulation Console                                    |                       |                     |                      |                      |                  |
|-------------------|----------------------------------------------------------------|-----------------------|---------------------|----------------------|----------------------|------------------|
| <u>Eile E</u> dit | <u>File E</u> dit <u>S</u> imulation <u>V</u> iew <u>H</u> elp |                       |                     |                      |                      |                  |
| Simulation ID     | Input File                                                     | Simulation Name       | Server              | Start Time           | Completion Time      | State            |
| 1                 | Tutor1Base.mex                                                 | Tutor1_remoteSim_test | AT-4795.dhi-wasy.de | 2015-Oct-15 13:52:40 | 2015-Oct-15 13:52:44 | Status: Finished |
| 12                | Tutor1Base.mex                                                 | tht2                  | AT-4795.dhi-wasy.de | 2015-Oct-15 16:32:21 | 2015-Oct-15 16:32:23 | Status: Finished |
| 15                | Tutor1Base.mex                                                 | thtcisco2             | AT-4795.dhi-wasy.de | 2015-Oct-15 17:12:38 | 2015-Oct-15 17:12:50 | Status: Finished |
| 16                | Tutor1m_hdBase.mex                                             | THT-v01               | AT-4795.dhi-wasy.de | 2015-Oct-16 20:16:08 | 2015-Oct-16 20:16:22 | Status: Finished |
| 17                | Tutor1.m1dx                                                    | THT-m1d               | AT-4795.dhi-wasy.de | 2015-Oct-16 20:33:55 | 2015-Oct-16 20:34:00 | Status: Finished |
|                   |                                                                |                       |                     |                      |                      |                  |
|                   |                                                                |                       |                     |                      |                      |                  |
|                   |                                                                |                       |                     |                      |                      |                  |
|                   |                                                                |                       |                     |                      |                      |                  |
|                   |                                                                |                       |                     |                      |                      |                  |
|                   |                                                                |                       |                     |                      |                      |                  |
|                   |                                                                |                       |                     |                      |                      |                  |
|                   |                                                                |                       |                     |                      |                      |                  |
|                   |                                                                |                       |                     |                      |                      |                  |
| Ready.            | Ready. 1 server CAP NUM .                                      |                       |                     |                      |                      |                  |

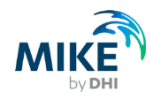

# Verfügbarkeit

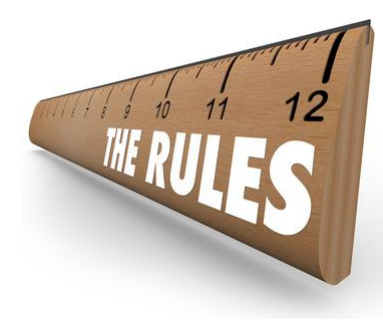

- Produkte basierend auf MIKE Zero und MIKE URBAN
- Corporate License und Subscription License
- Leistung begrenzt durch
  - Hardware
  - MIKE Lizenz ("number of cores", "number of simultaneous runs")

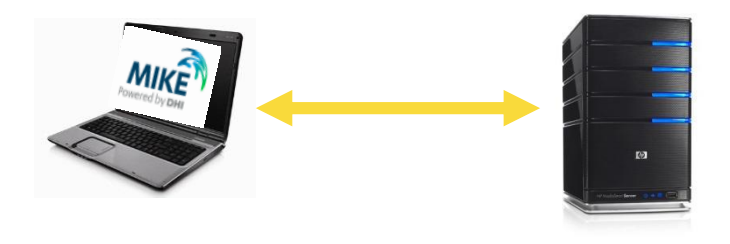

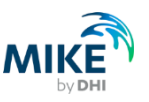

# 03.

# **Submodel Manager**

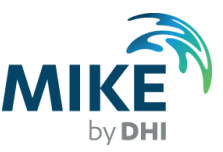

#### Detailmodell aufteilen

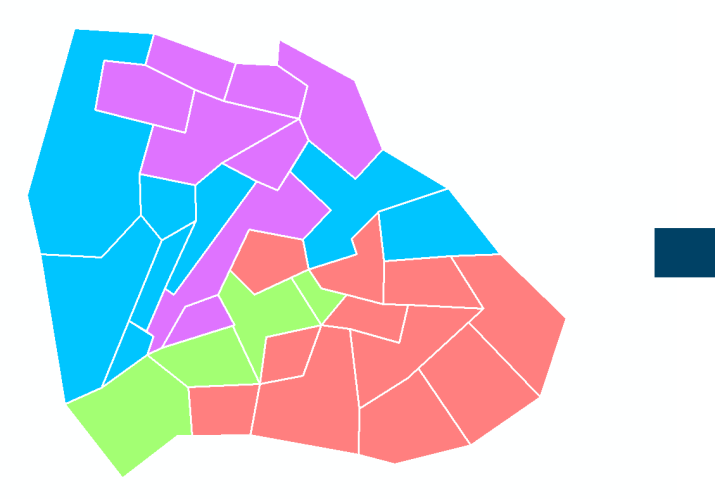

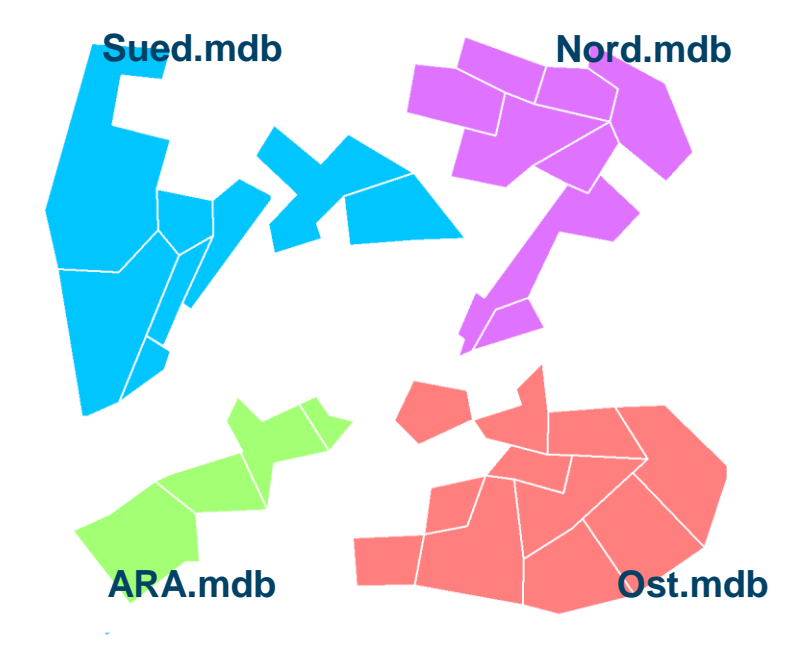

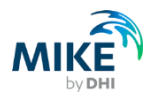

#### Grobmodell aufteilen

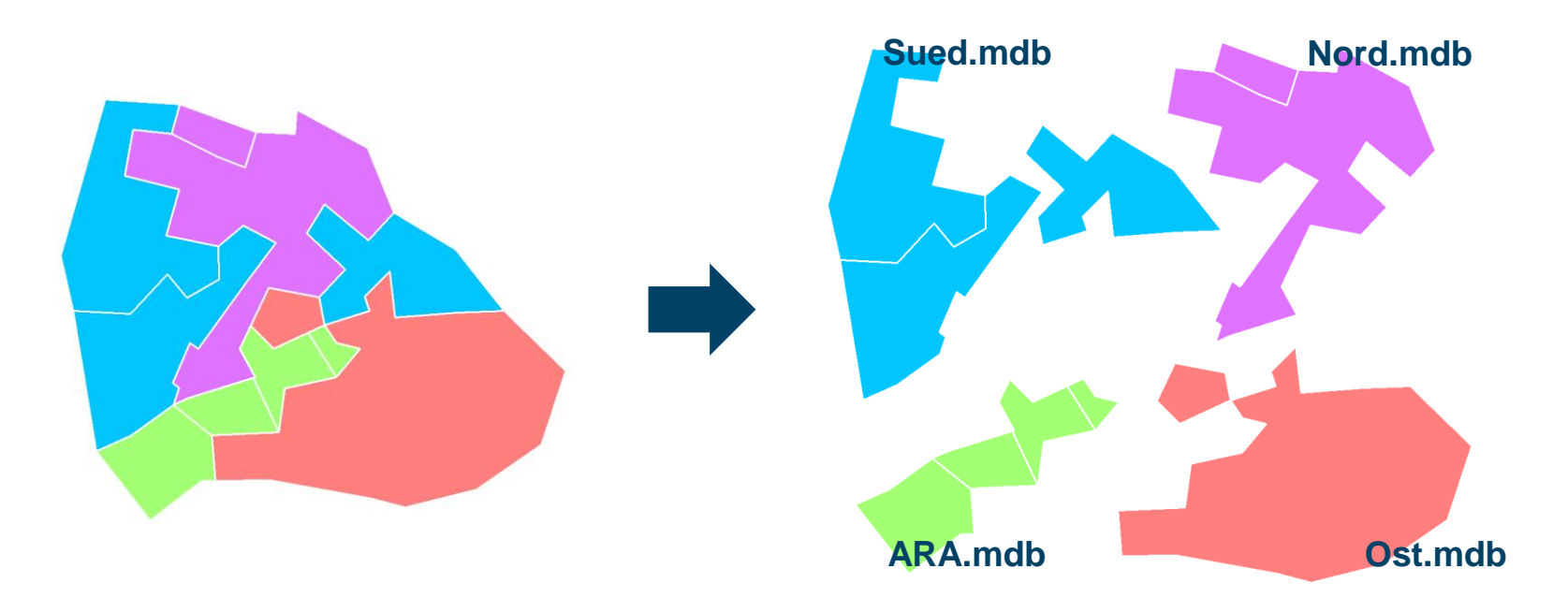

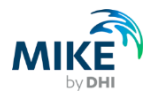

#### Teilmodelle zusammenführen

Detailmodelle

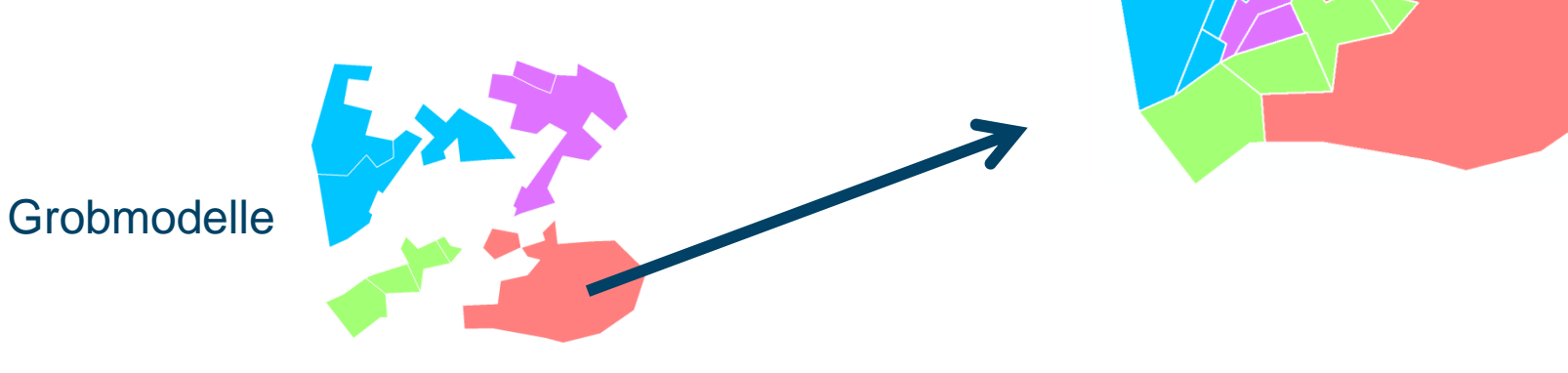

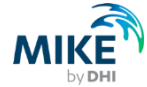

# Erforderliche Angaben

- Polygonthema + ID
- zwei Unterverzeichnisse
- Beim Aufteilen
  - Detail- oder Grobmodell?
- Beim Zusammenführen
  - Zieldatenbank
  - Welche Teile grob und welche detailliert?

| plit and Merge Submo  | dels                                          |                                                  |        |
|-----------------------|-----------------------------------------------|--------------------------------------------------|--------|
| Polygon Layer         | Asset Buildings (CS)                          | •                                                | ОК     |
| Submodel ID           | MUID                                          | -                                                | Close  |
| Detailed Submodels    | lerkzeuge\UserTools\SubmodelManager\detailer  |                                                  | Load   |
| Simplified SubModels  | vkzeuge\LiserTools\SubmodelManager\simplifier | viceours (Lineo Tanla) Schwadel Manager Victoria |        |
| Simplified Subinodela |                                               |                                                  | Cancel |
| Create Selection F    | ile                                           |                                                  |        |
| Selection File        |                                               |                                                  |        |
| Solit Submodels       |                                               |                                                  |        |
| Detailed Model        | Runtime Workspace                             |                                                  |        |
|                       |                                               |                                                  |        |
| Simplified Model      |                                               |                                                  |        |
| Merge Submodels       |                                               |                                                  |        |
| New Model             |                                               | ]                                                |        |
| Report                |                                               |                                                  |        |
| Simplified            | Submodels: Detailed Submor                    | els:                                             |        |
|                       |                                               |                                                  |        |
| Right                 |                                               |                                                  |        |
|                       | ->                                            |                                                  |        |
|                       | <-                                            |                                                  |        |
|                       |                                               |                                                  |        |
|                       | lark Mark                                     |                                                  |        |
|                       |                                               |                                                  |        |
| 9                     | how Show                                      |                                                  |        |
|                       |                                               |                                                  |        |

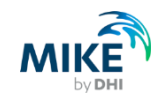

# 04.

# MIKE 1D

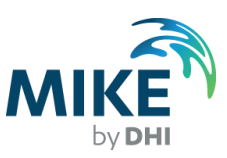

© DHI

# MIKE 1D

I will tell all of my friends to start using MIKE1D today... I will tell all of my friends to start using MIKE1D today... I will tell all of my friends to start using MIKE1D today... I will tell all of my friends to start using MIKE1D today... I will tell all of my friends to start using MIKE1D today... I will tell all of my friends to start using MIKE1D today... I will tell all of my friends to start using MIKE1D today... I will tell all of my friends to start using MIKE1D today... I will tell all of my friends to start using MIKE1D today... I will tell all of my friends to start using MIKE1D today... I will tell all of my friends to start using MIKE1D today... I will tell all of my friends to start using MIKE1D today... I will tell all of my friends to start using MIKE1D today... I will tell all of my friends to start using MIKE1D today... I will tell all of my friends to start using MIKE1D today...

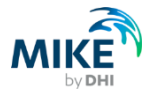

# Hinweise für MIKE URBAN-Anwender

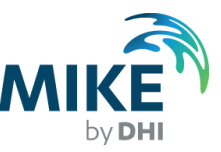

#### ...für MIKE URBAN-Anwender

#### CONTENTS

MIKE 1D What is included in MIKE 1D 2016?

| 1   | General Information1                          |
|-----|-----------------------------------------------|
| 1.1 | Background1                                   |
| 1.2 | Release 2016 of MIKE 1D1                      |
|     |                                               |
| 2   | Changes                                       |
| 2.1 | HD                                            |
| 2.2 | AD                                            |
| 2.3 | MIKE URBAN WQ Process Model                   |
| 2.4 | RR                                            |
| 2.5 | Structures                                    |
|     |                                               |
| 3   | Discontinued Features                         |
| 3.1 | HP 7                                          |
| 3.2 | BB 7                                          |
| 3.3 | Structures 7                                  |
| 3.4 | Control                                       |
| 3.5 | Miscellaneous 7                               |
|     |                                               |
| 4   | Note for MIKE URBAN Users                     |
| 4.1 | Running MIKE 1D Engine                        |
| 4.2 | Posult files and Posults 10                   |
| 4.2 | Result mes and results                        |
| 4.5 | Building water guality analysis with ECO Lab. |
| 4.4 |                                               |
|     |                                               |
| 5   | Note for MIKE 11 Users 21                     |

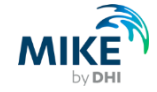

### Alle Ergebnisdateien \*.res1d

| File Type                         | Suffix                                |
|-----------------------------------|---------------------------------------|
| Runoff result file                | *RR.res1d                             |
| Catchment discharge result file   | *CatchmentDischarge.res1d             |
| Catchment discharge AD results    | *CatchmentDischargeAD.res1d           |
| RDI Additional output result file | *Add.res1d                            |
| Additional output as specified in | *ADDOut.res1d                         |
| the dhiapp.ini file               |                                       |
| User specified result file        | UserSpecified."resultSpec.MUID".res1d |

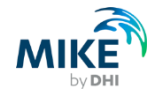

### Gebietsabfluss als eigene res.1d repräsentiert

- MOUSE:
- Gebietslast festgelegt
- Netzlast auf Gebietslast bezogen

- MIKE 1D:
- eigene Ergebnisdatei f
   ür Gebietsabfluss
- als Randbedingung an Abflusstransport hängen

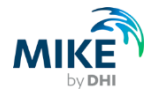

# Veränderungen, Verbesserungen

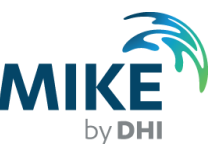

# Neu in MIKE 1D

- LID
- Sickerschacht
- ECO Lab
- MIKE SDK (Software Development Kit)

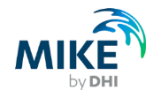

# Veränderungen an Einzugsgebieten

- Einzugsgebiete laufen mit voneinander unabhängigen Zeitschritten
- Ergebnis auf Einzugsgebiete bezogen (nicht auf Knoten)
- können in der HD-Simulation umgehängt oder gar nicht angehängt werden

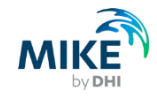

# Verbesserungen an der Berechnung

- nutzt bis zu vier Kerne
- deutlich weniger
  Berechnungswasser
- bessere, stabilere Abbildung von Bauwerken

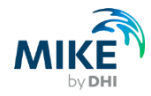